## How to Update your Race Registration and add/edit the POB List

Quick Guide to using Jibeset to update your registration.

1. Open the Race you want to update registration for:

| - 2021 - TYC Cinco de M                  | ayo Regatta Regatta Contact: 415-606-4675 race@tyc.org Registrations close: 05/08/21 0                                                                                                    | 09:00:00                |
|------------------------------------------|----------------------------------------------------------------------------------------------------|-------------------------|
| Menu:<br>Register<br>Update Registration | Race Dates:<br>Race: 1<br>05/08/21 - Pursuit Race                                                                                                    | Sponsor<br>this Regatta |
| List all Registrations<br>Race Replay    | Registration Options / Fees:         Options       Fees         TYC Cinco de Mayo Race       Fee: 40.00         Documents:       Concompany Concerts                                                           |                         |
| Club List                                | Notices of Race Sailing Instructions<br>posted on: 05/01/21 posted on: 05/03/21                                                                                                    |                         |
|                                          | for more details click "List all Registrations"     HURRICANE GULCH - Richard Selmeier LION - Lon woodrum Steve nimz SIENTO EL VIENTO - Ian Matthew     KIND OF BLUE - Dave Anderson MADISON - Michael Cintron |                         |
| Powered by Jibeset Associates            |                                                                                                    |                         |

2. Click Update Registration and enter your username and password, then click 'Login':

Jibeset.net Racing Information Login - Sail Number or Boat Name or Skipper Last Name

| Login:- Enter either Sail Number or Boat Name or Skipper Last Name and Passw<br>Boat Name or Sail Number or Last Name: 38311<br>Password:                                           | Login           |
|----------------------------------------------------------------------------------------------------|-----------------|
| Do I have a Jibeset account?                                                                                                    |                 |
| Enter either Sail Number or Boat Name or Skipper Last Name, click >>>>                                                                                                    | Find Me         |
| Forgot Password?                                                                                                    |                 |
| Enter either Sail Number or Boat Name or Skipper Last Name, click >>>>                                                                                                    | Forgot Password |
| Change Password?                                                                                                    |                 |
| Enter either Sail Number or Boat Name or Skipper Last Name and Password, click >>>>                                                                                                 | Change Password |
| No Jibeset Account                                                                                                    |                 |
| If you do not have a Jibeset Account, one will be created for you when you register<br>in your first Regatta. Click "Done - Back" and select a Regatta from the Active Regatta List | Done - Back     |
| Privacy Policy                                                                                                    |                 |
| Powered by Jibeset Associates                                                                                                    |                 |

3. On the next page, click 'Update Registration:

Login ID: 38311 SIENTO EL VIENTO Ian Matthew

| Registration in: Club: Tibu                                                                                                 | uron Yacht Club Regatta: 2021 - TYC Cinco de Mayo Regatta                                                                                                    |
|----------------------------------------------------------------------------------------------------|----------------------------------------------------------------------------------------------------|
| Registration Commands:<br>Review Registration<br>Update Registration<br>Fay Fees<br>Add Single Race<br>Request Cancellation | Review Registration Form<br>Update Registration Form change answers to questions, change fleet selections, change regis<br>Paid in Full: 40.00 To receive a copy of the Confirmation, select "Pay Fees"<br>For single race registrations, add one or more additional single race registrations - update Part<br>Request the Race Committee cancel this Registration - any refund is at the discression of the F |
| Contact a Boat POB List Commands:                                                                                           | Send Email to a Boat registered in this Regatta asking her to contact you - your Contact Phone                                                                                                    |
| Wrangle Crew<br>Update POB List                                                                                             | Commands to reduce the Skipper's effort in managing crew. Send invitations to potential Crew<br>Update the Regatta POB list - add a POB, remove a POB, and update POB information.                                                                                                    |
| Print POB list details<br>Email POBs<br>Waiver Acceptance                                                                   | Print the POB details list. For best results use landscape printing<br>Send an Email to each person on your POB list<br>Review Skipper Accentance, send reminder emails to Skipper to accent the Liability Release /                                                                                                    |
| GPS Track Commands:<br>Upload GPS Track<br>Replay Race                                                                      | Upload the GPS track file (.gpx only) from a race in this Regatta. If your file is not already in .gr<br>Compare your GPS track with other boats in your Race                                                                                                    |
| Regatta Home Page<br>Racer Home Page                                                                                        | Review NOR, SI, Notices, Courses, Participants, Results, Standings, and Race Dates                                                                                                    |
| Powered by Jibeset Associates                                                                                               |                                                                                                    |

## 4. Make Changes to entry:

| Step 1 - Complete at least the Required (Brown) Items in Parts 1 and 2<br>Notes:<br>This is the first of the 2021 'Round the Rock' races.<br>Part 1 |                      |                            |                    |              |                |  |  |  |  |  |
|----------------------------------------------------------------------------------------------------|----------------------|----------------------------|--------------------|--------------|----------------|--|--|--|--|--|
| E-mails for this Regatta will be sent to:                                                                                                    |                      |                            |                    |              |                |  |  |  |  |  |
| E-mail Address:                                                                                                    | ian.matthew@co       | mcast.net                  |                    |              |                |  |  |  |  |  |
| Re-type E-mail Address:                                                                                                    | ian.matthew@co       | mcast.net                  |                    |              |                |  |  |  |  |  |
| Skipper Information:                                                                                                    | Skipper Information: |                            |                    |              |                |  |  |  |  |  |
| First Name:                                                                                                    | lan                  |                            | Last Name:         | Matthew      |                |  |  |  |  |  |
| Street:                                                                                                    | 5 Pacheco Creek      | Dr.                        | City:              | Novato       |                |  |  |  |  |  |
| State:                                                                                                    | CA                   |                            | Zip:               | 94949        |                |  |  |  |  |  |
| Contact Phone:                                                                                                    | 415-883-6339         | (nnn-nnn-nnnn)             | Work Phone:        |              | (nnn-nnn-nnnn) |  |  |  |  |  |
| Cell Phone:                                                                                                    | 415-990-3474         | (nnn-nnn-nnnn)             | Home Phone:        | 415-883-6339 | (nnn-nnn-nnnn) |  |  |  |  |  |
| Affiliations:                                                                                                    |                      |                            |                    |              |                |  |  |  |  |  |
| Yacht Club:                                                                                                    | Tiburon              | ~                          | US Sailing Number: | 373648B      | (or "None")    |  |  |  |  |  |
| Yacht Information:                                                                                                    |                      |                            |                    |              |                |  |  |  |  |  |
| Yacht Name:                                                                                                    | SIENTO EL VIEN       | то                         | Sail Number:       | 38311        |                |  |  |  |  |  |
| Rating:                                                                                                    | 174                  | {when not known enter "1"} | Make and Model:    | C&C 29-1     |                |  |  |  |  |  |

Part 1.1 To assist the Race Committee to assign your Boat to your desired Division/Fleet, select from each of the following:

|    | Division Selection:                                                                                                    |
|----|----------------------------------------------------------------------------------------------------|
| P  | Please select your anticipated crew level and sailing configuration. Crewed boats must be Covid<br>Compliant.                                                                                                    |
| Li | ability Release                                                                                                    |
|    | Assumption of risk and release from liability:<br>1, by checking the box below and registering in this regatta, certify that I have read and understand the published racing rules, and I agree to abide<br>by them. Saling is a sport, and as such will expose its participants to inherent risks that both I and my crew know and accept. My crew and I enter<br>this event of our own free will and hold the Tiburon Yacht Club, its Officers, its Directors, and all concerned committees harmless and free of liability<br>of any nature whatsoever for accident or injury to myself, crew or my yacht. I certify that I. I certify that I. will maintain marine liability insurance throughout my<br>participation in the regatta. I also certify that I will have personal flotation devices (PFDs) and other required safety equipment for everyone on my<br>boat and will take responsibility for their proper use. |
|    | Laccept the above Liability Release:                                                                                                    |

Don't forget to re-check the 'I accept the above Liability Release' and click 'Continue'

5. Click Continue Again to confirm change(s).

6. The next page will show the POB List:

| Emails to Racer - :                          | Subjects: Emails                            | to Racer - Details:      |                   |                          | ~~~~~~~~~~~~~~~~~~~~~~~~~~~~~~~~~~~~~~ |
|----------------------------------------------|---------------------------------------------|--------------------------|-------------------|--------------------------|----------------------------------------|
| POB List                                     |                                             |                          |                   |                          | ТОР                                    |
| Number of People o<br>Last updated on: 05    | n the boat: 2<br>//01/21 at 14:56:56        |                          |                   |                          |                                        |
| Skipper<br>Name:<br>Email Address:           | lan Matthew<br>ian.matthew@comca            | Contact Phone:<br>st.net | 415-883-6339      | Cell Phone:<br>Zip Code: | 415-990-3474<br>94949                  |
| Crew: 1<br>Name:<br>Email Address:           | David Eichhorn<br>david@doceichhorn.        | Contact Phone:<br>com    | 415-954-2920      | Cell Phone:<br>Zip Code: | 94941                                  |
|                                              |                                             |                          |                   |                          | ТОР                                    |
| Only the Skipper is<br>Liability Release / V | required to accept th<br>Vaiver Acceptances | e Liability Release /    | Waiver            |                          |                                        |
| POB First Name                               | POB Last Name                               | Accepted by by           | When accepted     |                          | Acceptance                             |
| lan                                          | Matthew                                     | Ian Matthew              | 05/01/21 15:02:50 | Ac                       | cepted                                 |
| owered libe Asse                             | Constant and                                |                          | and wanted        |                          |                                        |

7. To Add to POB List – click on 'Manage POB List' (Top Right Corner):

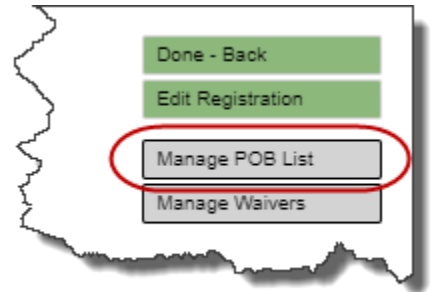

8. The Following Screen Appears – Enter Crew Details for all Crew Members. (If you already have created POB previously, those names will be listed in the 'Previous POB List' and can be selected.:

|                                                |                                                                                                   |                                                                                                    |                                         |                            |               |        |                                     |                                             |                                          | If you do not h                                                                          | ave the POB data                                                                                          | al      |
|------------------------------------------------|---------------------------------------------------------------------------------------------------|----------------------------------------------------------------------------------------------------|-----------------------------------------|----------------------------|---------------|--------|-------------------------------------|---------------------------------------------|------------------------------------------|------------------------------------------------------------------------------------------|----------------------------------------------------------------------------------------------------|---------|
| This is a<br>A Liabilit<br>When yo<br>Last upd | Bay Regatta:<br>ty Release / Waive<br>ou leave this scree<br>ated on: 05/01/21 a<br>POB: Eichborn | r acceptance is required from each POB be<br>n an Email is sent to each POB requesting<br>it 14:56:56<br>David Matthew Ian | fore your registra<br>the Waiver Accept | tion can be appro<br>tance | ved           |        |                                     |                                             |                                          | If you do not h<br>Click "Continue<br>Go to the Upda<br>To collect PO<br>use the "Invite | ave all the required<br>e" and "Done - Ne)<br>ate URL in your Re<br>B/Crew information<br>e New Crew" com | gi<br>n |
| POB #1                                         | Matthew, lan                                                                                      |                                                                                                    |                                         |                            | Skipper       |        |                                     |                                             |                                          |                                                                                          |                                                                                                    |         |
| POB #2                                         | Eichhorn, Dav                                                                                     | id                                                                                                    |                                         |                            | Remove POB #2 | _      |                                     |                                             |                                          |                                                                                          |                                                                                                    |         |
| POB #3                                         | ??-??, ?-?                                                                                        |                                                                                                    |                                         |                            | Remove POB #3 | Pri is | evious PO<br>updated w<br>add a nam | B List:<br>when "Continue<br>to the current | " is clicked and th<br>POB List_check th | en "Done - Next S                                                                        | tep" is clicked                                                                                           | P       |
|                                                | First Name:                                                                                       | Robert                                                                                                    | Last Name:                              | Clark                      |               | To     | delete a n                          | ame on the Prev                             | rious POB List, che                      | ck the "Delete" box                                                                      | and click "Update                                                                                         | PC      |
|                                                | Contact Phone:                                                                                    | (415) 342-5641                                                                                                    | Cell Phone:                             |                            |               | 1.4    | st Name                             | First Name                                  | Phone                                    | Cell Phone                                                                               | Add to Boat                                                                                               |         |
|                                                | E-mail Address:                                                                                   | norcaliciarity.@comcast.net                                                                                                |                                         |                            |               | Eic    | chhorn                              | David                                       | 415-954-2920                             | Con i none                                                                               | On POB                                                                                                    | Lis     |
| E-n                                            | nail Address again:                                                                               | noncaliciaries@comcast.net                                                                                                 |                                         |                            |               | Ma     | atthew                              | lan                                         | 415-883-6339                             | 415-990-3474                                                                             | On POB                                                                                                    | Lis     |
|                                                | Zip Code:                                                                                         | 94800                                                                                                    |                                         |                            |               |        |                                     |                                             |                                          |                                                                                          |                                                                                                    | -       |
| _                                              |                                                                                                   |                                                                                                    |                                         |                            |               | - 1    |                                     |                                             |                                          |                                                                                          | Update POB                                                                                                | List    |

Once you've entered all the crew detais, Click on 'Update POB List'

9. List will update, showing new crew member. More crew members can be added. Repeat step 8 until all the crew is listed:

| This is a Bay Regatta:<br>A Labitity Release / Waiver acceptance is required from each POB before your registration<br>When you leave this screen an Email is sent to each POB requesting the Waiver Acceptance<br>Last updated on .05/04/21 at 13.41:17<br>Current POB: Clark, Robert Eichhorn, David Matthew, Ian | Jibeset.net Yacht Racing Information - Pers<br>can be approved | sons on Board (POB) Manag                                                                                                    | gement When all availab<br>Saved POB cou<br>If this complete<br>BAY RACE - PO<br>If you do not hav<br>Cick "Continue"<br>Go to the Updat<br>Use the "Tinvite<br>Use the "Tinvite | ble POB data has bee<br>int: 3<br>is the POB list, click<br>After<br>PB list - Required wh<br>re the POB data at thi<br>re all the required PO<br>and "Done - Next Ste<br>uRL in your Registr<br>to rew in formation<br>New Crew" comman | n entered and Saved, clic: Conside<br>"Continue" to go to the next step<br>er entering each POB. (cc) Save BOB Let<br>tem Waiver Acceptance in Yequired<br>is time, click: "Continue" then "Done - Next Step"<br>B information at this time<br>g" to move to the next step<br>attor continuation: Eanal to update POBs later<br>ind on the Racer Home page |
|----------------------------------------------------------------------------------------------------|----------------------------------------------------------------|----------------------------------------------------------------------------------------------------|----------------------------------------------------------------------------------------------------|----------------------------------------------------------------------------------------------------|----------------------------------------------------------------------------------------------------|
| POB #1 Matthew, lan                                                                                                    | Skipper                                                        |                                                                                                    |                                                                                                    |                                                                                                    |                                                                                                    |
| POB #2 Eichhorn, David                                                                                                    | Remove POB #2                                                  |                                                                                                    |                                                                                                    |                                                                                                    |                                                                                                    |
| POB #3 Clark, Robert                                                                                                    | Remove POB #3                                                  |                                                                                                    |                                                                                                    |                                                                                                    |                                                                                                    |
| POB #4 ??-??, ?-?<br>First Name: Last Name:                                                                                                    | Remove POB #4                                                  | Previous POB List:<br>s updated when "Continue" is cl<br>o add a name to the current POB I<br>o delete a name on the Previous P | licked and then "Done - Next Ste<br>List, check the "Add to Boat" box a<br>"OB List, check the "Delete" box a                                                                    | ep" is clicked<br>and click "Update POI<br>ind click "Update POE                                                                                                    | B List"<br>B List"                                                                                                    |
| Contact Phone: Cell Phone:                                                                                                    | U                                                              | ast Name First Name Pho                                                                                                    | one Cell Phone                                                                                                    | Add to Boat D                                                                                                    | Delete                                                                                                    |
| E-mail Address again:                                                                                                    | E                                                              | Eichhorn David 415<br>Aatthew Ian 415                                                                                           | 5-954-2920<br>5-883-6330 415-000-3474                                                                                                    | On POB List                                                                                                    |                                                                                                    |
| Zip Code:                                                                                                    |                                                                |                                                                                                    |                                                                                                    | Update POB List                                                                                                    |                                                                                                    |

Click on 'Save POB List' (top right) just to make sure the POB list has been saved with your entry and then click 'Continue' Just above the 'Save POB List' Then Click 'Done – Next Step' (Comes up after you click continue (Top Right).

10. Your Updated Registration is now displayed:

|                                             |                                                                                                    |                  |                    | liborat pa               | t Vacht Basing Informat   | ion Begistration Det                                                                                                    | taile |      |                                                                                                    |
|---------------------------------------------|----------------------------------------------------------------------------------------------------|------------------|--------------------|--------------------------|---------------------------|----------------------------------------------------------------------------------------------------|-------|------|----------------------------------------------------------------------------------------------------|
|                                             |                                                                                                    |                  |                    | Jibeset.ne               | r racint reacing informat | ion - Registration Dei                                                                                                    | uns   |      | Done - Back                                                                                                    |
| Skipper Information:                        |                                                                                                    |                  |                    |                          |                           |                                                                                                    |       |      | Edit Registration                                                                                                    |
| Contact Email Address                       | ian.matthew@comca                                                                                              | st.net           |                    |                          |                           |                                                                                                    |       |      | Manage POB List                                                                                                    |
| Street                                      | 5 Pachaco Crook Dr                                                                                             | City             | Neurite            |                          |                           |                                                                                                    |       |      | Manage Waivers                                                                                                    |
| State                                       | CA                                                                                                    | Zin              | 04040              |                          |                           |                                                                                                    |       |      | manage markets                                                                                                    |
| Contact Phone                               | 415-883-6339                                                                                                   | Work Phone       | 34343              |                          |                           |                                                                                                    |       |      |                                                                                                    |
| Cell Phone                                  | 415-990-3474                                                                                                   | Home Phone       | 415-883-6339       |                          |                           |                                                                                                    |       |      |                                                                                                    |
| Affilications:                              |                                                                                                    |                  |                    |                          |                           |                                                                                                    |       |      |                                                                                                    |
| Yacht Club                                  | TIBYC                                                                                                    | US Sailing No.   | 373648B            |                          |                           |                                                                                                    |       |      |                                                                                                    |
| Yacht Information:                          |                                                                                                    |                  |                    |                          |                           |                                                                                                    |       |      |                                                                                                    |
| Yacht Name                                  | SIENTO EL VIENTO                                                                                               | Sail Number      | 38311              |                          |                           |                                                                                                    |       |      |                                                                                                    |
| Rating                                      | 1/4                                                                                                    | Make and Mode    | I C&C 29-1         |                          |                           |                                                                                                    |       |      |                                                                                                    |
| Division Options:                           |                                                                                                    |                  |                    |                          |                           |                                                                                                    |       |      |                                                                                                    |
| Division Selection                          | Double-handed, Spin                                                                                            | naker            |                    |                          |                           |                                                                                                    |       |      |                                                                                                    |
|                                             |                                                                                                    |                  |                    |                          |                           |                                                                                                    |       |      |                                                                                                    |
|                                             |                                                                                                    |                  |                    |                          |                           |                                                                                                    |       |      |                                                                                                    |
| Documents:                                  | t Demuired                                                                                                    |                  |                    |                          |                           |                                                                                                    |       |      |                                                                                                    |
| Rating Certificate No<br>Rost Photograph No | t Required                                                                                                    |                  |                    |                          |                           |                                                                                                    |       |      |                                                                                                    |
| POB List De                                 | tails: POR Details                                                                                             |                  |                    |                          |                           |                                                                                                    |       |      |                                                                                                    |
| Walver Acceptance De                        | tails: Walver Accotance                                                                                        | IS               |                    |                          |                           |                                                                                                    |       |      |                                                                                                    |
|                                             |                                                                                                    |                  |                    |                          |                           |                                                                                                    |       |      |                                                                                                    |
| Approvals:                                  |                                                                                                    |                  |                    |                          |                           |                                                                                                    |       |      |                                                                                                    |
| Skipper Waiver Approva                      | al de la companya de la companya de la companya de la companya de la companya de la companya de la companya de |                  |                    |                          |                           |                                                                                                    |       |      |                                                                                                    |
| POB Waivers Approval                        | Not Required                                                                                                   |                  |                    |                          |                           |                                                                                                    |       |      |                                                                                                    |
| Registration Approved                       | Not Approved                                                                                                   |                  |                    |                          |                           |                                                                                                    |       |      |                                                                                                    |
| Registration Fees:                          |                                                                                                    |                  |                    |                          |                           |                                                                                                    |       |      |                                                                                                    |
| Date registered:                            | 05/01/21 Regist                                                                                                | tered as: TYC (  | Cinco de Mayo Race |                          |                           |                                                                                                    |       |      |                                                                                                    |
| Registration foos:                          | 40.00 Addition                                                                                                 | al costs: 0.00   |                    |                          |                           |                                                                                                    |       |      |                                                                                                    |
| Total faces                                 | 40.00 Addition                                                                                                 | ar costs. 0.00   |                    |                          |                           |                                                                                                    |       |      |                                                                                                    |
| Total lees.                                 | 40.00 Pt                                                                                                    | ees paid. 40.00  | PayPal. 05/01/21   |                          |                           |                                                                                                    |       |      |                                                                                                    |
|                                             |                                                                                                    |                  |                    |                          |                           |                                                                                                    |       |      |                                                                                                    |
| Racer Comments:                             |                                                                                                    |                  |                    |                          |                           |                                                                                                    |       |      |                                                                                                    |
|                                             |                                                                                                    |                  |                    |                          |                           |                                                                                                    |       |      |                                                                                                    |
|                                             |                                                                                                    |                  |                    |                          |                           |                                                                                                    |       |      |                                                                                                    |
|                                             |                                                                                                    |                  |                    |                          |                           |                                                                                                    |       |      |                                                                                                    |
| Emails to Racer - Sub                       | jects: Emails to I                                                                                             | Racer - Details: |                    |                          |                           |                                                                                                    |       |      |                                                                                                    |
|                                             |                                                                                                    |                  |                    |                          |                           |                                                                                                    |       |      |                                                                                                    |
|                                             |                                                                                                    |                  |                    |                          |                           |                                                                                                    |       |      |                                                                                                    |
|                                             |                                                                                                    |                  |                    |                          | TOP                       |                                                                                                    |       |      |                                                                                                    |
| POB List                                    |                                                                                                    |                  |                    |                          |                           |                                                                                                    |       |      |                                                                                                    |
| Number of Deeple on th                      | n host: 3                                                                                                    |                  |                    |                          |                           |                                                                                                    |       |      |                                                                                                    |
| Last updated on: 05/04/                     | 21 at 13:46:25                                                                                                 |                  |                    |                          |                           |                                                                                                    |       |      |                                                                                                    |
|                                             |                                                                                                    |                  |                    |                          |                           |                                                                                                    |       |      |                                                                                                    |
| Skipper                                     |                                                                                                    |                  |                    |                          |                           |                                                                                                    |       |      |                                                                                                    |
| Name: Ian                                   | Matthew                                                                                                    | Contact Phone:   | 415-883-6339       | Cell Phone: 415-990-3474 |                           |                                                                                                    |       |      |                                                                                                    |
| Email Address: Ian.                         | .mattnew@comcast.n                                                                                             | et               |                    | ZIP Code: 94949          |                           |                                                                                                    |       |      |                                                                                                    |
| Concentration of                            |                                                                                                    |                  |                    | marker P                 |                           | State of the local division of the local division of the local div | \     | <br> | and have been all and                                                                                                    |
|                                             |                                                                                                    | ~ ~              |                    |                          |                           |                                                                                                    |       |      | and the state of the state of t |

Check your registration and then click 'Done – Back' (Top Right Corner)

11. A POB Waiver is sent to each person on the POB list by e-mail from Jibeset. Make sure your crew knows to expect the e-mail and that they should follow the instructions in the e-mail. It includes a safe link to accept the POB Liability Waiver.

## If you only need to change the POB List:

1. Update your registration – follow steps 1 and 2 above and then when this screen appears click on the 'Update POB List' button:

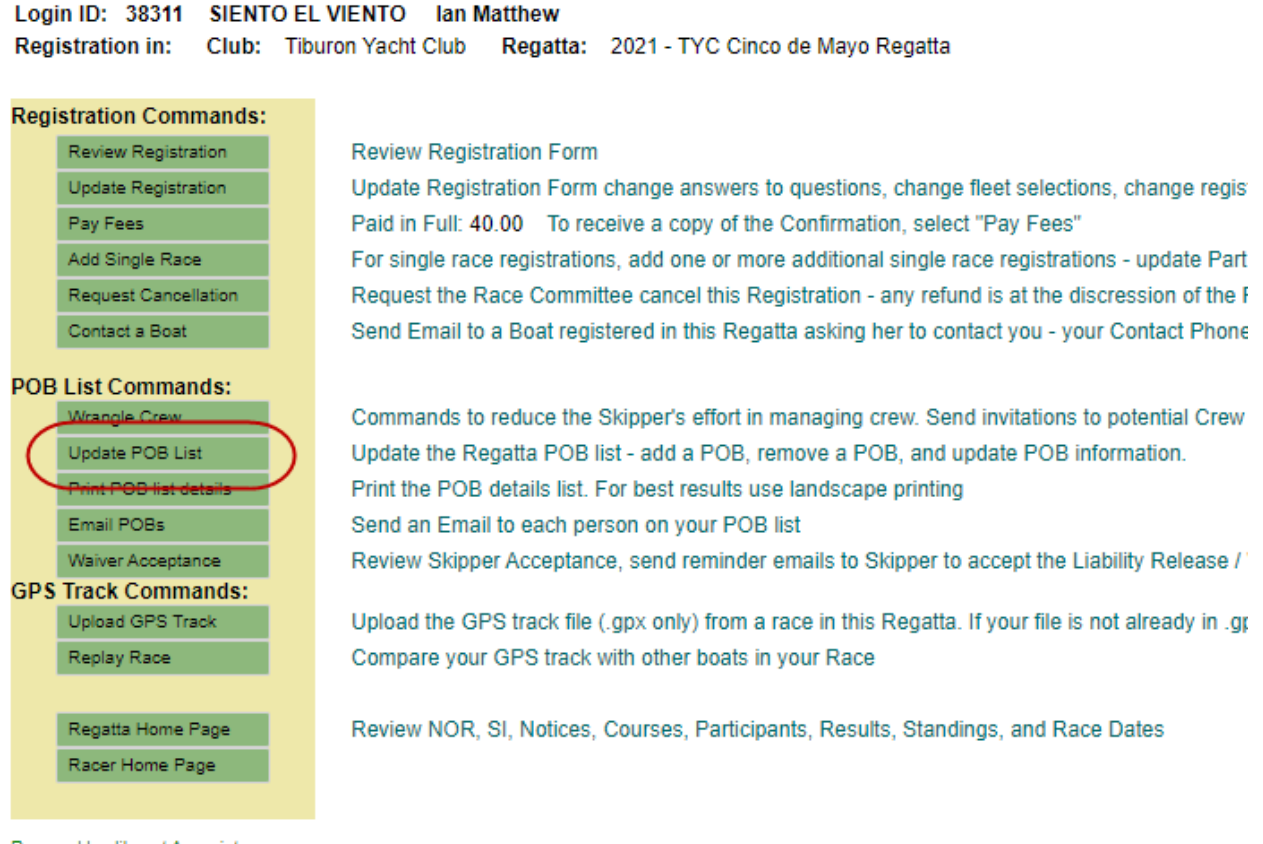

Powered by Jibeset Associates

2. This will take you to the same screen as in step 8 above. Follow steps 8 – 11 above.

That's it!